Student Placement Online Tool

()

S

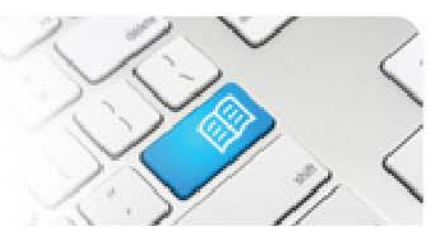

## MRef-02 - Manager Reference Sheet – How to Request a Shift Capacity Variance.

| Steps   | Action                                                                                                    | What it looks like                                                                                                    |                                                                                                    |                                                                                                    |                                                                                                    |                                                                                                    |                                                                                                    |                                                        |  |
|---------|----------------------------------------------------------------------------------------------------|----------------------------------------------------------------------------------------------------|----------------------------------------------------------------------------------------------------|----------------------------------------------------------------------------------------------------|----------------------------------------------------------------------------------------------------|----------------------------------------------------------------------------------------------------|----------------------------------------------------------------------------------------------------|--------------------------------------------------------|--|
| 1.      | In the sidebar on your Manager<br>Dashboard is the <b>See an overview of</b><br><b>your capacities</b> link.<br>Clicking on it takes you to the <b>Capacity</b><br><b>Overview</b> screen.                                                                                                    | Home<br>• Manager Dashboard<br>Pending Tasks<br>• Completed shifts needing<br>approval (1)<br>• Urgent student supervisor<br>shift assignments (28)<br>Capacity Planning<br>• See an overview of your<br>capacities                        | Man<br>re. MAH                                                                                               | ager C                                                                                                    | -ED MHS                                                                                                    | AxCom - PT Acute                                                                                                    | MHS XC                                                                                                    | Com - PT M<br>Tue 20<br>AM (1<br>Pt<br>As<br>Co        |  |
| 2.      | <ul> <li>The Capacity Overview screen shows how many shifts are "available" and how many are "booked" in your area/s, for each discipline and student group.</li> <li>You view a capacity overview by choosing: <ol> <li>a Location.</li> <li>an Area within the chosen Location.</li> <li>a Discipline within the chosen Area.</li> <li>a range of dates by clicking forward/back in time.</li> </ol> </li> </ul>                                                                                                    | Capacities Capacity Overv Cocation MAH Area 10B Medicine Nursing and Midwi C > 4. Date Nursing 1st AM P Sunday 27/01 0 / 0 0 Monday 28/01 0 / 0 0 Tuesday 29/01 0 / 0 0 Thursday 31/01 0 / 0 0 Friday 01/02 0 / 0 0 Saturday 02/02 0 / 0 0 | riew<br>Year Nursing<br>M AM<br>/0 0/0<br>/0 0/2<br>/0 0/2<br>/0 0/2<br>/0 0/0<br>/0 0/0<br>/0 0/0<br>/0 0/0 | 1.           2.           3.           PM         µ           0/0         1           0/2         1           0/2         1           0/0         0           0/0         0           0/0         0           0/0         0           0/0         0           0/0         0 | Default Nursing           PM           0/4         0/3           1/4         0/3           1/2         0/1           1/2         0/1           0/4         0/3           0/4         0/3           0/4         0/3           0/4         0/3 | Total           Night         AM           0/1         0/4           0/1         1/4           0/1         1/4           0/1         1/4           0/1         0/4           1/1         0/4 | PM<br>0/3<br>0/3<br>0/3<br>0/3<br>0/3<br>0/3<br>0/3<br>0/3                                                                                | Night<br>0/1<br>0/1<br>0/1<br>0/1<br>0/1<br>1/1<br>1/1 |  |
| 3.      | <ul> <li>Each box shows two numbers.</li> <li>The first is how many shifts are booked<br/>by that student group, while the second is<br/>how many shifts in total are available to<br/>that student group.</li> <li>i.e. 1 / 2 means that there is currently 1<br/>shift booked out of a total of 2 available.</li> <li>Timeslots that are: <ul> <li>Not available will be 0/0 and blacked<br/>out.</li> <li>Fully booked will have numerals<br/>displayed in <b>Bold</b>.</li> <li>Overbooked will be highlighted <b>Red</b>.</li> </ul> </li> </ul> | Date<br>Sunday 27/01<br>Monday 28/01<br>Tuesday 29/01<br>Wednesday 30/01                                                                                                    | Nursing<br>AM<br>0 / 0<br>0 / 1<br>0 / 1<br>0 / 0                                                            | 1st Year<br>PM<br>0 / 0<br>0 / 1<br>0 / 1<br>0 / 0                                                                                                    | Nursin           AM           0 / 0           0 / 2           0 / 2                                                                                                    | g 2nd Year<br>PM<br>0 / 0<br>0 / 0<br>0 / 2<br>0 / 2                                                                                                    | Default Nu           AM         F           0 / 2         0           1 / 2         0           1 / 0         1           1 / 1         1 |                                                        |  |
| MRef-02 | ARef-02 v3.0 Page I 1                                                                                                    |                                                                                                    |                                                                                                    |                                                                                                    |                                                                                                    |                                                                                                    |                                                                                                    |                                                        |  |

## **SPOT** Student Placement Online Tool

| Stude | POT<br>ent Placement <u>Online</u> Tool                                                                                                    |                                                                                                    |  |  |  |  |  |
|-------|----------------------------------------------------------------------------------------------------|----------------------------------------------------------------------------------------------------|--|--|--|--|--|
| 4.    | To change the number of available shifts<br>in your area, click on the timeslot that you<br>want to change and the <b>Request</b><br><b>Capacity Variance</b> box will pop up.                                                   | Request Capacity Variance       Nursing 2nd Year         Capacity:       1         Capacity:       1         From:       14/08/2012         Until:       14/08/2012         Apply to:       Every day between dates         Reason:       0 / 0         Submit       0 / 0                                                                                                    |  |  |  |  |  |
| 4.    | To complete the request, fill out the following fields:                                                                                                    |                                                                                                    |  |  |  |  |  |
|       | - <b>Capacity</b> : This is the new total number                                                                                                    | Request Capacity Variance Nursing 2nd Year                                                                                                    |  |  |  |  |  |
|       | <ul> <li>of shifts you wish to make available,</li> <li>Until: If you want this variance to apply<br/>to multiple days, choose until when<br/>you'd like this to apply</li> </ul>                                                | Capacity: 0                                                                                                    |  |  |  |  |  |
|       |                                                                                                    | From: 14/08/2012                                                                                                    |  |  |  |  |  |
|       | <ul> <li>Apply to: either "Every day between<br/>dates" which will apply the change for</li> </ul>                                                                                                    | Until: 15/08/2012                                                                                                    |  |  |  |  |  |
|       | consecutive days, or "Once per week                                                                                                    | Apply to: Every day between dates                                                                                                    |  |  |  |  |  |
|       | <i>between dates"</i> , which will apply the change on the same day of each week                                                                                                    | Reason: Swapping from early to late                                                                                                    |  |  |  |  |  |
|       | <ul> <li>over several weeks,</li> <li>Reason: Why you need the variance approved.</li> </ul>                                                                                                    | 0 / 0 0 / 0<br>Submit 0 / 0 0 / 0                                                                                                    |  |  |  |  |  |
|       | Finally, click the Submit button.                                                                                                    |                                                                                                    |  |  |  |  |  |
| 5.    |                                                                                                    | Home                                                                                                    |  |  |  |  |  |
|       | Once submitted, you can review your capacity requests by clicking the <b>Pending capacity variance requests (#)</b> link on your sidebar.                                                                                        | Pending Tasks AM PM AM PM /                                                                                                    |  |  |  |  |  |
|       |                                                                                                    | Urgent student supervisor<br>shift assignments (14)     Sunday 12/08     0 / 0     0 / 0     0 / 0     0 / 0                                                                                                    |  |  |  |  |  |
|       |                                                                                                    | Capacity Planning         Tuesday 13/08         0 / 1         0 / 1         0 / 0         0 / 0           • See an overview of your         Tuesday 14/08         0 / 1         0 / 1         0 / 1         0 / 0         0 / 0                                                                                                    |  |  |  |  |  |
|       |                                                                                                    | Capacities     Wednesday 15/08     0 / 0     0 / 1     0 / 0       Pending capacity variance requests (2)     Thurdey 15/08     0 / 0     0 / 0     0 / 1     0 / 0                                                                                                    |  |  |  |  |  |
| 6.    | Once a capacity variance has been<br>approved, the changed capacities will<br>display on your Capacity Overview as<br><b>Green</b> boxes, and the details of the<br>variance can be seen by hovering your<br>mouse over the box. | Dete Nursing 1et Year Nursing 2nd Year Dislama 1et Semester Diplama 2nd S                                                                                                    |  |  |  |  |  |
|       |                                                                                                    | AM         PM         AM         PM         AM         PM         AM         PI                                                                                                    |  |  |  |  |  |
|       |                                                                                                    | Sunday 12/08 0/0 0/0 0/0 0/0 0/0 0/0 0/0 0/0 0/0                                                                                                    |  |  |  |  |  |
|       |                                                                                                    | Monday 13/08         1/1         0/1         0/0         0/0         0/1         0/0         0/0         0           Tuesday 14/08         1/1         0/1         0/0         0/1         0/0         0/1         0/0         0/1         0/0         0/1         0/1         0/0         0/1         0/0         0/1         0/0         0/1         0/0         0/1         0/1         0/0         0/1         0/1         0/0         0/1         0/1         0/0         0/1         0/1         0/0         0/1         0/1         0/0         0/1         0/1         0/0         0/1         0/1         0/0         0/1         0/1         0/0         0/1         0/1         0/0         0/1         0/1         0/0         0/1         0/1         0/1         0/1         0/1         0/1         0/1         0/1         0/1         0/1         0/1         0/1         0/1         0/1         0/1         0/1         0/1         0/1         0/1         0/1         0/1         0/1         0/1         0/1         0/1         0/1         0/1         0/1         0/1         0/1         0/1         0/1         0/1         0/1         0/1         0/1         0/1                                                                                   |  |  |  |  |  |
|       |                                                                                                    | Wednesday 15/08 0/0 0/0 0/0 0/1 🔪 0/0 0/0 0/1 0                                                                                                    |  |  |  |  |  |
|       |                                                                                                    | Thursday 16/08         0 / 0         0 / 0         0 / 0         0 / 0         0 / 0         0 / 0         0 / 0         0 / 0         0 / 0         0 / 0         0 / 0         0 / 0         0 / 0         0 / 0         0 / 0         0 / 0         0 / 0         0 / 0         0 / 0         0 / 0         0 / 0         0 / 0         0 / 0         0 / 0         0 / 0         0 / 0         0 / 0         0 / 0         0 / 0         0 / 0         0 / 0         0 / 0         0 / 0         0 / 0         0 / 0         0 / 0         0 / 0         0 / 0         0 / 0         0 / 0         0 / 0         0 / 0         0 / 0         0 / 0         0 / 0         0 / 0         0 / 0         0 / 0         0 / 0         0 / 0         0 / 0         0 / 0         0 / 0         0 / 0         0 / 0         0 / 0         0 / 0         0 / 0         0 / 0         0 / 0         0 / 0         0 / 0         0 / 0         0 / 0         0 / 0         0 / 0         0 / 0         0 / 0         0 / 0         0 / 0         0 / 0         0 / 0         0 / 0         0 / 0         0 / 0         0 / 0         0 / 0         0 / 0         0 / 0         0 / 0         0 / 0         0 / 0         0 / 0         0 / 0         0 / 0         0 / 0         0 / 0 |  |  |  |  |  |

Page | 2